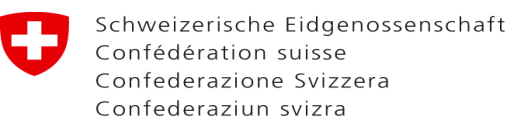

Signature avec votre prestataire de services usuel (y compris : plusieurs signatures numériques sur la demande).

Vous avez reçu la notification de l'ESTI indiquant que la demande est complète et peut être définitivement déposée.

**Étape 1** : Dans le portail web, sur le masque de saisie de la demande correspondante, vous trouverez le bouton "Déposer une demande par voie électronique" :

| B                                        | JN/C 808541<br>robation des plans          |                                 | Déposer une demande par voie électronique | Copier demande Nouvelle demande |
|------------------------------------------|--------------------------------------------|---------------------------------|-------------------------------------------|---------------------------------|
| Cette demande a déjà été transmise       |                                            |                                 |                                           |                                 |
| Informations générales                   | Informations générales                     |                                 |                                           |                                 |
| Données pour                             | Numéro de demande                          |                                 | Requérante                                |                                 |
| Tension: Système                         |                                            |                                 |                                           |                                 |
| Evaluations selon ORNI                   | Statut de traitement                       |                                 |                                           |                                 |
| Spécifications de longueur Lignes        | vv. Einfeichung ausstehend                 |                                 |                                           |                                 |
| Autres données Lignes                    | Nom/Désignation de l'installation          | nps obligatoire                 | Personne de contact * Champs obligatoire  | ~                               |
| Facteur de surcoût (FS)                  |                                            |                                 | -                                         |                                 |
| Remarques                                |                                            |                                 |                                           |                                 |
| Coûts de construction                    | Description du projet * Champs obligatoire | •                               |                                           |                                 |
| Données complémentaires                  |                                            |                                 |                                           |                                 |
| Documents à transmettre                  |                                            |                                 | Exploitante                               |                                 |
| Conclusion                               |                                            |                                 | _                                         |                                 |
| Documents / Factures / Prise de position | Recherche globale/Numero de projet         |                                 |                                           |                                 |
|                                          | Coord. X de * Champs obligatoire           | Coord. Y de Champs obligatoire  | Personne de contact                       |                                 |
|                                          |                                            |                                 |                                           | ~                               |
|                                          | Afficher les coordonnées sur la carte      |                                 |                                           |                                 |
|                                          | NFA de Champs Obligatoire                  |                                 |                                           |                                 |
|                                          | Coord. X à * Champs obligatoire            | Coord. Y à * Champs obligatoire |                                           |                                 |
|                                          | Afficher les coordonnées sur la carte      |                                 | No adresse facturation                    |                                 |

En cliquant dessus, vous déclenchez le processus.

<u>Étape 2</u> : Vous serez redirigé vers le site web de PrivaSphere, sur lequel vous trouverez deux options.

Pour signer avec votre fournisseur de services de signature usuel (y compris la possibilité que plusieurs personnes signent), cliquez sur "Télécharger le PDF pour signer avec un tiers" :

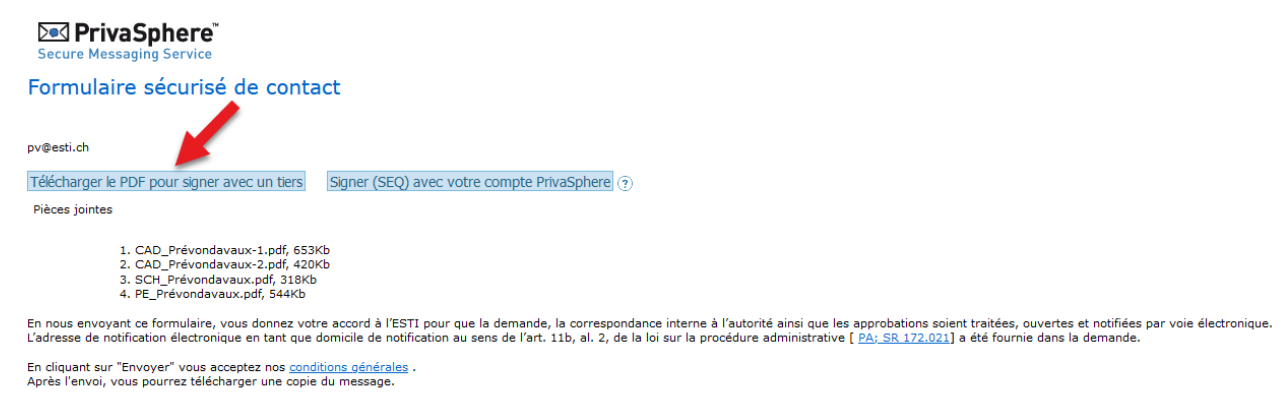

© 2023 PrivaSphere AG Conditions générales Politique de confidentialité Impressum

Pour rester dans l'application de l'ESTI et pouvoir signer avec PrivaSphere, veuillez consulter le document *Une signature directement avec PrivaSphere.* 

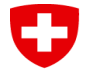

<u>Étape 3</u> : Vous trouverez maintenant le document PDF de votre demande dans votre répertoire de téléchargement. En même temps, l'affichage sur le site web de PrivaSphere change, de sorte qu'un document peut maintenant y être téléchargé :

| Secure Messaging Service                                                                                                    |                                                                                                    |
|----------------------------------------------------------------------------------------------------|----------------------------------------------------------------------------------------------------|
| Formulaire sécurisé de contact                                                                                                    |                                                                                                    |
| pv@esti.ch                                                                                                    | ▼                                                                                                    |
| PDF signé                                                                                                    | Durchsuchen) Keine Datei ausgewählt.                                                                                                    |
| Pièces jointes                                                                                                    |                                                                                                    |
| <ol> <li>CAD_Prévondavaux-1.pdf, 653Kb</li> <li>CAD_Prévondavaux-2.pdf, 420Kb</li> <li>SCH_Prévondavaux.pdf, 318Kb</li> <li>PE_Prévondavaux.pdf, 544Kb</li> </ol> |                                                                                                    |
| En nous envoyant ce formulaire, vous donnez votre ac<br>L'adresse de notification électronique en tant que domi                                                   | ord à l'ESTI pour que la demande, la correspondance interne à l'autorité ainsi que les approbations soient traitées, ouvertes et notifiées par voie électronique.<br>le de notification au sens de l'art. 11b, al. 2, de la loi sur la procédure administrative [ <u>PA; SR 172.021</u> ] a été fournie dans la demande. |
| En cliquant sur "Envoyer" vous acceptez nos <u>conditions</u><br>Après l'envoi, vous pourrez télécharger une copie du n                                           | j <del>ánárales</del> .<br>sssage.                                                                                                    |
| Envoyer de manière sécurisée                                                                                                    |                                                                                                    |

© 2023 PrivaSphere AG Conditions générales Politique de confidentialité Impressum

<u>Étape 4</u> : Vous signez le PDF téléchargé avec au moins une QES et vous le téléchargez sur PrivaSphere en cliquant sur le bouton.

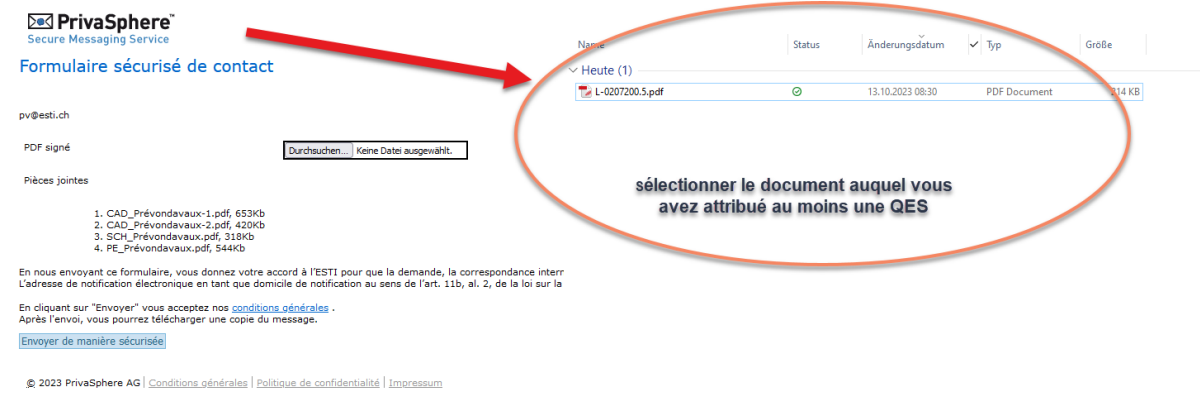

**N.B.** La session sur PrivaSphere n'est valable que 15 minutes. Si vous avez besoin de plus de temps pour la QES ou si vous avez fermé la page de PrivaSphere, vous devez répéter les 2 premières étapes. Cliquez à nouveau sur le portail web de l'ESTI sur "Déposer une demande par voie électronique" et sélectionnez ensuite sur le site web de PrivaSphere "Télécharger le PDF pour signer avec un fournisseur tiers". Ainsi, le téléchargement de l'étape 4 est à nouveau disponible et vous pouvez télécharger votre document signé (la demande PDF est alors téléchargée une deuxième fois. Vous pouvez simplement la supprimer).

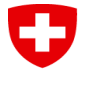

<u>Étape 5</u> : Après avoir téléchargé la demande avec une ou plusieurs QES, vous pouvez cliquer sur le bouton "Envoyer de manière sécurisée" en bas.

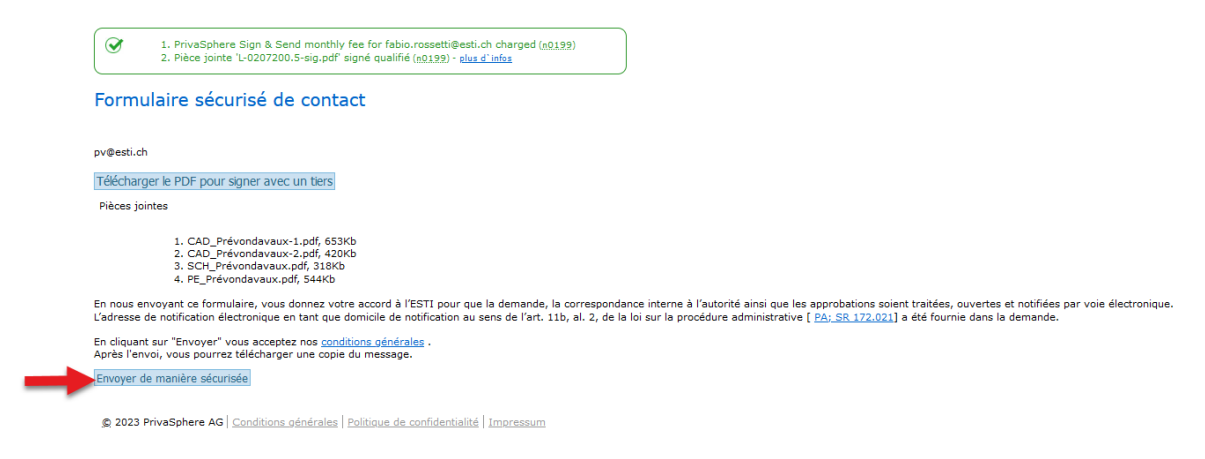

**Étape 6** : Vous avez transmis la demande par voie électronique à l'ESTI et recevez un courriel de confirmation de PrivaSphere. Vous pouvez également télécharger la confirmation. Ensuite, vous revenez à votre demande sur le portail web de l'ESTI en cliquant sur le bouton "Continuer" :

| Det PrivaSphere Bienvenue, fablo.cossettl@estLch<br>Secure Messaging Service                                                                                                    | 2                                                                                           | D   E   F   I   Aide<br>023:10-13.8:33:58 AM CEST |
|----------------------------------------------------------------------------------------------------|---------------------------------------------------------------------------------------------|---------------------------------------------------|
| I. Votre message "Sop     20231013_083202" contenant une signature<br>dictoronque basant füur un storn o honodatage qualifié, a été envoyé en courrier<br>recommandé (instituted, instituted, | En option, vous pouvez<br>télécharger la confirmation dans<br>différents formats de fichier |                                                   |
| Enropistrer au formatodf.<br>Enropistrer au formatomi.<br>Enropistrer au format NSG                                                                                                    |                                                                                             |                                                   |
|                                                                                                    |                                                                                             | Continuer                                         |
|                                                                                                    | © 2023 PrivaSohere AC   Conditions cénérales   Politique de                                 | confidentialité Impressum                         |

Dès que vous êtes à nouveau sur le portail web de l'ESTI, actualisez la page en appuyant sur F5.